夏天鹏 2007-03-01 发表

## VP视频会议系统PSTN终端接入配置实例

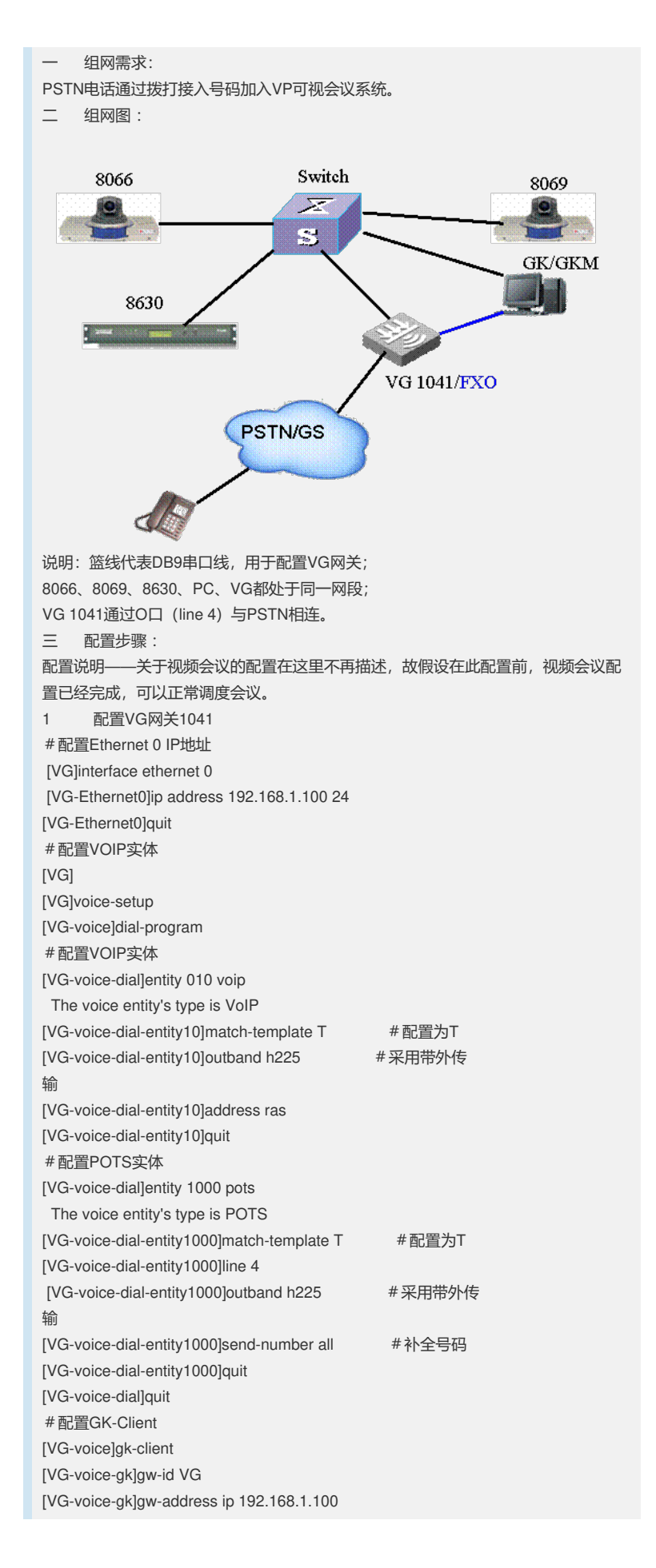

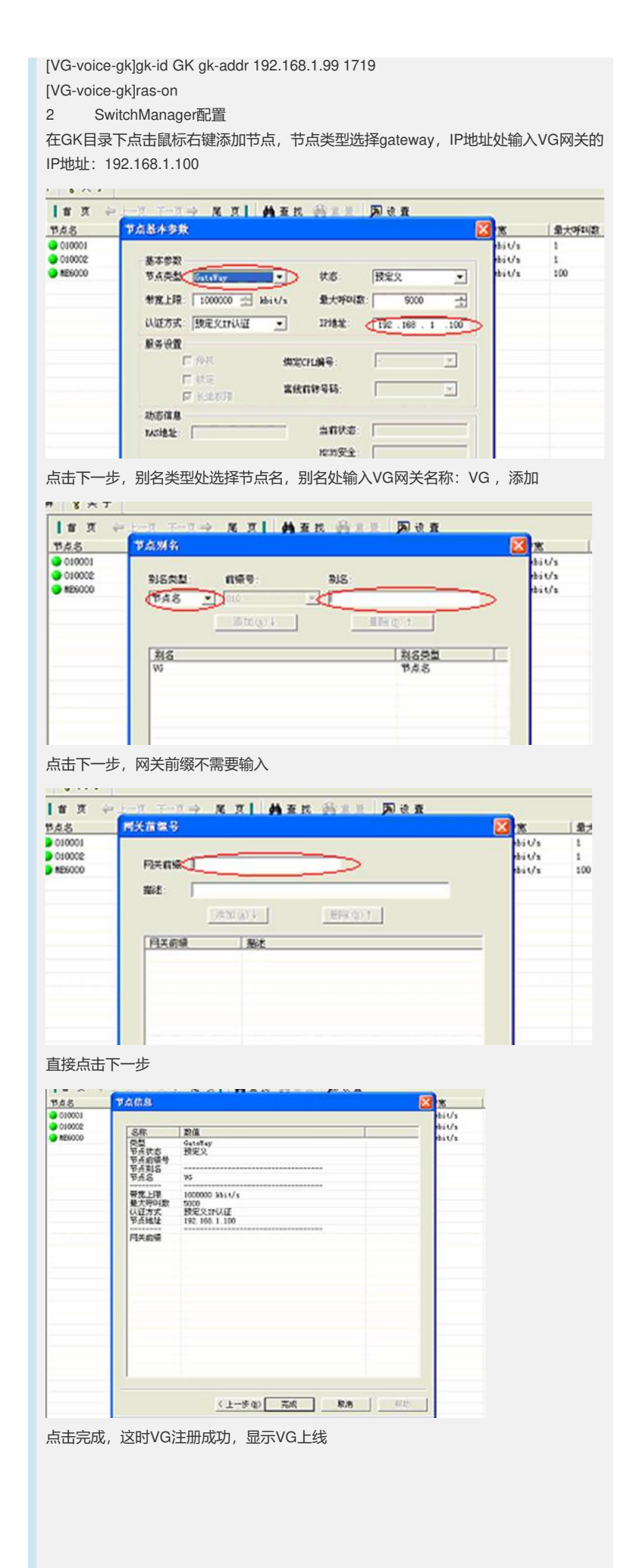

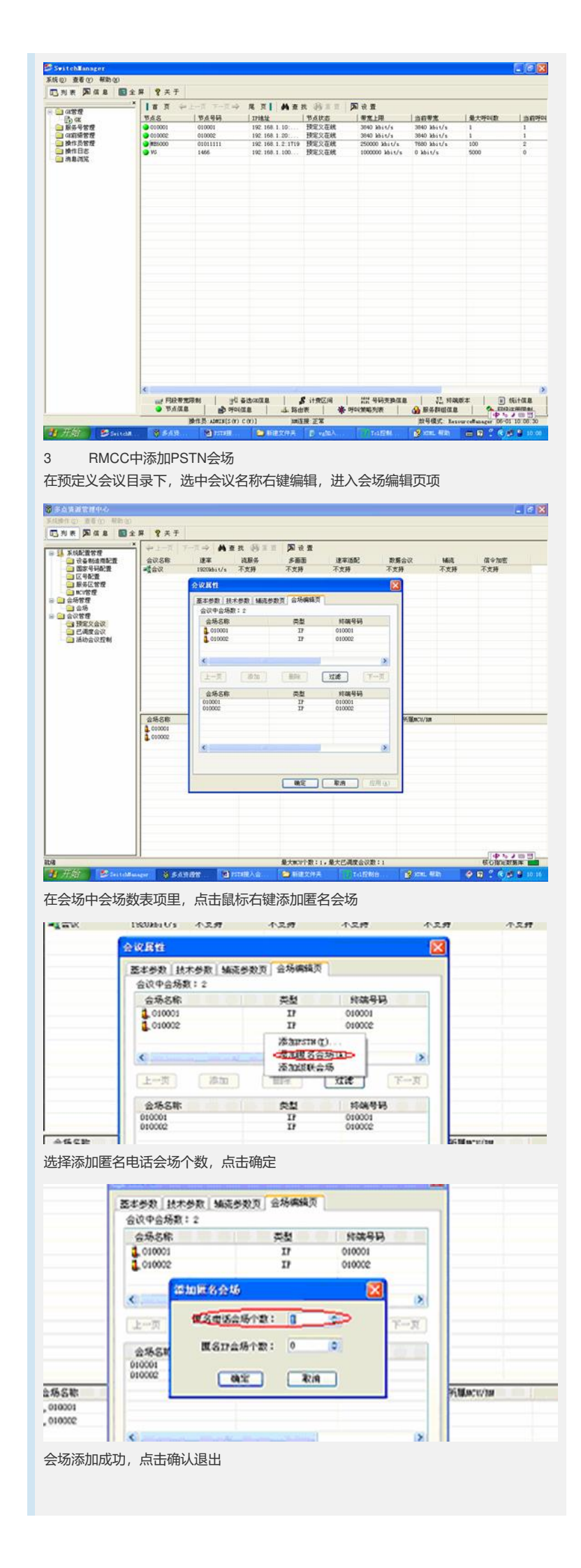

|                                                                                                    | 2012/06/20 14                                                                                                    |                                                                                                    |                                                                                                    |                                                                                                    | ×                                                  |                                                                                        |
|----------------------------------------------------------------------------------------------------|----------------------------------------------------------------------------------------------------|----------------------------------------------------------------------------------------------------|----------------------------------------------------------------------------------------------------|----------------------------------------------------------------------------------------------------|----------------------------------------------------|----------------------------------------------------------------------------------------|
|                                                                                                    | all and a state of the                                                                                                    | 术参数 编元的                                                                                                    | 8数页 会场编辑页                                                                                                    | 1                                                                                                    |                                                    |                                                                                        |
|                                                                                                    | 会议中会场的                                                                                                    | R(: 3                                                                                                    | <b>本</b> 般                                                                                                    | 终端号码                                                                                                    |                                                    |                                                                                        |
|                                                                                                    | 010001                                                                                                    |                                                                                                    | 17                                                                                                    | 010001                                                                                                    |                                                    |                                                                                        |
|                                                                                                    | 6000 1                                                                                                    | ZL site                                                                                                    | PSTR                                                                                                    | a Suite                                                                                                    | SC->                                               |                                                                                        |
|                                                                                                    |                                                                                                    | the second                                                                                                    | 1997 - 1997 - 1997 - 1997 - 1997 - 1997 - 1997 - 1997 - 1997 - 1997 - 1997 - 1997 - 1997 - 1997 - 1997 - 1997 -                                                                                                    | 1                                                                                                    | 8                                                  |                                                                                        |
|                                                                                                    | 上一页                                                                                                    | 18-tm                                                                                                    | 100792                                                                                                    | itit                                                                                                    | ¥→N                                                |                                                                                        |
|                                                                                                    | 会场名称                                                                                                    |                                                                                                    | 22                                                                                                    | 终端号码                                                                                                    |                                                    |                                                                                        |
|                                                                                                    | 010001<br>010002                                                                                                    |                                                                                                    | 17                                                                                                    | 010001<br>010002                                                                                                    |                                                    |                                                                                        |
| 5.5%                                                                                                    |                                                                                                    |                                                                                                    |                                                                                                    |                                                                                                    | 95.00                                              | OCK/1                                                                                  |
| <br>比,所有西                                                                                                    | 記置完成,下                                                                                                    | 而是会议正                                                                                                    | 常调度后的状                                                                                                    | 态显示                                                                                                    |                                                    |                                                                                        |
| 古诸派管理中心                                                                                                    |                                                                                                    |                                                                                                    |                                                                                                    | -                                                                                                    |                                                    | E R                                                                                    |
| #作の 激素の 相<br>列表 <b>第</b> 一個 思                                                                                                    | 해 80<br>國全界 😵 关于                                                                                                    |                                                                                                    |                                                                                                    |                                                                                                    |                                                    |                                                                                        |
| 系統配置管理                                                                                                    |                                                                                                    |                                                                                                    | 重要 (東) 後重<br>(Tableta Satestia                                                                                                    | Terr                                                                                                    |                                                    |                                                                                        |
| □ 國家号码配置<br>□ 区号配置<br>□ 区号配置                                                                                                    | ·<br>(2) 在秋 습니<br>습니(編号:14<br>고파(11) 전 11                                                                                                    | 19203311/5                                                                                                    | 2006-06-01 10 39 2008-06-0<br>读密码:<br>wtxtertranger:                                                                                                    | 1 12:39 W86000                                                                                                    |                                                    |                                                                                        |
| <ul> <li>(1) (1) (1) (1) (1) (1) (1) (1) (1) (1)</li></ul>                                                                                                    | (1) 支持流服务: (1)<br>支持流服务: (1)<br>[SD]建率: 6 46                                                                                                    | 10.00 文件》集团,当<br>2. 文符数据会议:索<br>2.11/1 管理会议 支持                                                                                                    | 2.780.40000000000000000000000000000000000                                                                                                    |                                                                                                    |                                                    |                                                                                        |
| <ul> <li>会议管理</li> <li>● 預定又会议</li> <li>● 已调度会议</li> </ul>                                                                                                    |                                                                                                    |                                                                                                    |                                                                                                    |                                                                                                    |                                                    |                                                                                        |
| 当 活动会议控制                                                                                                    |                                                                                                    |                                                                                                    |                                                                                                    |                                                                                                    |                                                    |                                                                                        |
|                                                                                                    | ○ 税務会议会场<br>状态 会场名<br>● 入会 010001                                                                                                    | 18 5 現着会<br>17 010001                                                                                                    | ±%5 Γ                                                                                                    | 当前量示<br>: 呼叫 所羅<br>#25時出 INCUNES                                                                                                    | 合场数:3 □ 显示4<br>1 辅流 辅的                             | 80代合场<br>8.                                                                            |
|                                                                                                    | 合场編号: 35<br>建率: 192016;                                                                                                    | 会场号码:010001 子<br>Us 视频:H.2630IF                                                                                                    | 会说编号:1113 赛入号码:0<br>音频:6.7118                                                                                                    | 1011113                                                                                                    |                                                    |                                                                                        |
|                                                                                                    | 日本人会 030002<br>会场编号:36<br>加索::02001                                                                                                    | 12 010001<br>会场号码:010002 子<br>1/2 視線:4 000075                                                                                                    |                                                                                                    | TOTITIS                                                                                                    |                                                    |                                                                                        |
|                                                                                                    | · 東京 Anon T                                                                                                    | IL FITS                                                                                                    |                                                                                                    | 彩码数入 [mcu]uss                                                                                                    | 000                                                |                                                                                        |
|                                                                                                    | 當時:日逝应<br>音频:日逝应                                                                                                    | 226594: T2008                                                                                                    | 4 : 1113 BEA 414 : 8998010                                                                                                    |                                                                                                    |                                                    |                                                                                        |
|                                                                                                    |                                                                                                    |                                                                                                    |                                                                                                    |                                                                                                    |                                                    |                                                                                        |
|                                                                                                    |                                                                                                    |                                                                                                    |                                                                                                    |                                                                                                    |                                                    |                                                                                        |
|                                                                                                    |                                                                                                    |                                                                                                    |                                                                                                    |                                                                                                    |                                                    |                                                                                        |
|                                                                                                    |                                                                                                    |                                                                                                    |                                                                                                    |                                                                                                    |                                                    |                                                                                        |
| <sup>开始</sup><br>见频会议经<br>北处的接入<br>王常加入经<br>配置关                                                                                                    | <ul> <li>(3) (6) (5) (5) (5) (5) (5) (5) (5) (5) (5) (5</li></ul>                                                                                                    | 图 2008       PSTN终端       入会议(第       提示:次迎                                                                                                    | 8大統(18:1,8大元<br>) 前世文(34)<br>(新要加入会说<br>(5一次拨号后,<br>(加入会议)                                                                                                    | Aggewith<br>② mit. Alb<br>义的PSTN终端<br>需等到变音后                                                                                                    | ● 5 0 0 0 0 0 0 0 0 0 0 0 0 0 0 0 0 0 0            | 、拔<br>次拔<br>次拔                                                                         |
| 网质会议会<br>此处的按<br>下<br>定<br>和<br>配<br>需<br>要<br>F<br>VG中的<br>g<br>切<br>方<br>名<br>要<br>男<br>VG中的<br>g<br>切<br>令<br>之<br>令<br>之<br>令<br>之<br>令<br>之<br>令<br>之<br>令<br>之<br>令<br>之<br>的<br>的<br>按<br>之<br>的<br>之<br>的<br>之<br>下<br>下<br>配<br>零<br>不<br>之<br>句<br>之<br>的<br>的<br>方<br>的<br>了<br>子<br>配<br>了<br>字<br>之<br>的<br>之<br>的<br>的<br>方<br>的<br>的<br>方<br>的<br>的<br>方<br>的<br>的<br>方<br>的<br>的<br>的<br>的<br>的                                                                                                    | (w で ) (w c + 1)     (w c + 1)     (w | PSTN终端,       力会议(第       提示:欢迎;       ;       ;       ;       ;       ;       ;       ;       ;       ;       ;       ;       ;       ;       ;       ;       ;       ;       ;       ;       ;       ;       ;       ;       ;       ;       ;       ;       ;       ;       ;       ;       ;       ;       ;       ;       ;       ;       ;       ;       ;       ;       ;       ;       ;       ;       ;       ;       ;       ;       ;       ;       ;       ;       ;       ;       ;       ;       ;       ;       ;       ;       ;       ;        ;                                                                                                    | Absolute     Absolute       Absolute     Absolute       , 需要加入会试     Absolute       , 一次拨号后,     Jun       Jun     人会议)       口入;     er中的GK名称       , 需要将VG的     周度会议的接入      基本参数                                                                                                    | ₩₩₩₩₩₩₩₩₩₩₩₩₩₩₩₩₩₩₩₩₩₩₩<br>₩₩₩₩₩₩₩₩₩₩₩₩₩                                                                                                    | Manager中的<br>goutband h24<br>投入号。                  | 。<br>安<br>大<br>大<br>大<br>大<br>大<br>大<br>大<br>大<br>大<br>大<br>大<br>大<br>大                |
| WMI AND AND AND AND AND AND AND AND AND AND                                                                                                    |                                                                                                    | PSTN终端;         A会议(第         法示:欢迎;         ;         ;         ;         ;         ;         ;         ;         ;         ;         ;         ;         ;         ;         ;         ;         ;         ;         ;         ;         ;         ;         ;         ;         ;         ;         ;         ;         ;         ;         ;         ;         ;         ;         ;         ;         ;         ;         ;         ;         ;         ;         ;         ;         ;         ;         ;         ;         ;         ;         ;         ;         ;         ;                                                                                                             |                                                                                                    | 2 mm 4mm 下<br>义的PSTN终端<br>需等到变音后<br>了一致,Switch<br>时带外传输改为<br>入号码都是随机<br>中加入固定的                                                                                                    | Manager中的<br>goutband h24<br>接入号。                  | 大大大大大大大大大大大大大大大大大大大大大大大大大大大大大大大大大大大大大                                                  |
| の<br>の<br>切<br>の<br>切<br>の<br>数<br>の<br>、<br>、<br>、<br>、<br>、<br>、<br>、<br>、<br>、<br>、<br>、<br>、<br>、                                                                                                    |                                                                                                    | PSTN终端,       入会议(第       提示:欢迎;       ;       ;       ;       ;       ;       ;       ;       ;       ;       ;       ;       ;       ;       ;       ;       ;       ;       ;       ;       ;       ;       ;       ;       ;       ;       ;       ;       ;       ;       ;       ;       ;       ;       ;       ;       ;       ;       ;       ;       ;       ;       ;       ;       ;       ;       ;       ;       ;       ;       ;       ;       ;       ;       ;       ;       ;       ;       ;       ;       ;       ;       ;       ;        ;                                                                                                    | Absolute         Absolute         Absolute           · 國家交通         Absolute         Absolute           · 需要加入会试         · 一次拨号后,         · 」           · 加入会议)         · 」         · 」         · 」           · 口入;         er中的GK名称         · 」         · 」           · 」 需要将VG的         · 」         · 」         · 」           · 」 需要将VG的         · 」         · 」         · 」 | ₩₩ CONTRACT NOT CONTRACT NOT | ANA のでの<br>に<br>和Manager中的<br>goutband h24<br>扱入号。 | 。<br>な<br>次<br>数<br>で<br>、<br>、<br>、<br>、<br>、<br>、<br>、<br>、<br>、<br>、<br>、<br>、<br>、 |
| 一般の<br>一般の<br>一般の<br>た<br>た<br>か<br>た<br>か<br>た<br>の<br>た<br>の<br>の<br>の<br>の<br>の<br>の<br>の<br>の<br>の<br>の<br>の<br>の<br>の                                                                                                    |                                                                                                    | PSTN终端<br>入会议(第<br>提示:欢迎<br>;<br>;;<br>;编辑页中加<br>vitchManag<br>召称一致;<br>码拨入会议<br>、号,每次;<br>在会议属性                                                                                                    |                                                                                                    | (現金改要:)     (文) (2) (2) (2) (2) (2) (2) (2) (2) (2) (2                                                                                                    | 秋田<br>和                                            | Gat<br>5;<br>灭拨                                                                        |
|                                                                                                    | 1000000000000000000000000000000000000                                                                                                    | PSTN终端,         入会议(第         法示:次迎;         ;         近編辑页中加         前編報页中加         前編和页中加         1000000         1000000         1000000         1000000         1000000         1000000         1000000         1000000         1000000         1000000         10000000         10000000         10000000         10000000         10000000         10000000         10000000         10000000         10000000         10000000         10000000         10000000         10000000         10000000         10000000         10000000         10000000         10000000         10000000         10000000         10000000         10000000         10000000         10000000         100000000         1000000000         100000000000         10000000000000         1000000000000000000000000000000000000          |                                                                                                    | (2) (2010) (2) (2) (2) (2) (2) (2) (2) (2) (2) (2                                                                                                    | 秋                                                  | Gat<br>5;<br>次发                                                                        |
| の                                                                                                    | 1000000000000000000000000000000000000                                                                                                    | PSTN终端,           A会议(第           法会议(第           法编辑页中加           小编辑页中加           小编辑页中加           小编载页中加           小编有页中加           小编有页中加           大会议           大会议           大会、           大会、                                                                                 |                                                                                                    | (2) (100 (2000))     (2) (2000)     (2) (2000)     (2000)     (2000)     (2000)     (2000)     (2000)     (2000)     (2000)     (2000)     (2000)     (2000)     (2000)     (2000)     (2000)     (2000)     (2000)     (2000)     (2000)     (2000)     (2000)     (2000)     (2000)     (2000)     (2000)     (2000)     (2000)     (2000)     (2000)     (2000)     (2000)     (2000)     (2000)     (2000)     (2000)     (2000)     (2000)     (2000)     (2000)     (2000)     (2000)     (2000)     (2000)     (2000)     (2000)     (2000)     (2000)     (2000)     (2000)     (2000)     (2000)     (2000)     (2000)     (2000)     (2000)     (2000)     (2000)     (2000)     (2000)     (2000)     (2000)     (2000)     (2000)     (2000)     (2000)     (2000)     (2000)     (2000)     (2000)     (2000)     (2000)     (2000)     (2000)     (2000)     (2000)     (2000)     (2000)     (2000)     (2000)     (2000)     (2000)     (2000)     (2000)     (2000)     (2000)     (2000)     (2000)     (2000)     (2000)     (2000)     (2000)     (2000)     (2000)     (2000)     (2000)     (2000)     (2000)     (2000)     (2000)     (2000)     (2000)     (2000)     (2000)     (2000)     (2000)     (2000)     (2000)     (2000)     (2000)     (2000)     (2000)     (2000)     (2000)     (2000)     (2000)     (2000)     (2000)     (2000)     (2000)     (2000)     (2000)     (2000)     (2000)     (2000)     (2000)     (2000)     (2000)     (2000)     (2000)     (2000)     (2000)     (2000)     (2000)     (2000)     (2000)     (2000)     (2000)     (2000)     (2000)     (2000)     (2000)     (2000)     (2000)     (2000)     (2000)     (2000)     (2000)     (2000)     (2000)     (2000)     (2000)     (2000)     (2000)     (2000)     (2000)     (2000)     (2000)     (2000)     (2000)     (2000)     (2000)     (2000)     (2000)     (2000)     (2000)     (2000)     (2000)     (2000)     (2000)     (2000)     (2000)     (2000)     (2000)     (2000)     (2000)     (2000)     (2000)     (2000)     (2000)     (2000)     (2000)     (2000)     (2000)       | 秋                                                  | Gat<br>5; 戏                                                                            |
| 750     750     750     750     750     750     750     750     750     750     750     750     750     750     750     750     750     750     750     750     750     750     750     750     750     750     750     750     750     750     750     750     750     750     750     750     750     750     750     750     750     750     750     750     750     750     750     750     750     750     750     750     750     750     750     750     750     750     750     750     750     750     750     750     750     750     750     750     750     750     750     750     750     750     750     750     750     750     750     750     750     750     750     750     750     750     750     750     750     750     750     750     750     750     750     750     750     750     750     750     750     750     750     750     750     750     750     750     750     750     750     750     750     750     750     750     750     750     750     750     750     750     750     750     750     750     750     750     750     750     750     750     750     750     750     750     750     750     750     750     750     750     750     750     750     750     750     750     750     750     750     750     750     750     750     750     750     750     750     750     750     750     750     750     750     750     750     750     750     750     750     750     750     750     750     750     750     750     750     750     750     750     750     750     750     750     750     750     750     750     750     750     750     750     750     750     750     750     750     750     750     750     750     750     750     750     750     750     750     750     750     750     750     750     750     750     750     750     750     750     750     750     750     750     750     750     750     750     750     750     750     750     750     750     750     750     750     750     750     750     750     750     750     750     750     750     750     750     750     750     750     750     750     750     750    |                                                                                                    | PSTN终端,           PSTN终端,           入会议(第           提示:欢迎;           ;           ;           ;           ;           ;           ;           ;           ;           ;           ;           ;           ;           ;           ;           ;           ;           ;           ;           ;           ;           ;           ;           ;           ;           ;           ;           ;           ;           ;           ;           ;           ;           ;           ;           ;           ;           ;           ;           ;           ;           ;           ;           ;           ;           ;           ;           ;           ;           ;                                                                                                               |                                                                                                    | ス<br>ス<br>ス<br>、<br>、                                                                                                    |                                                    | ggggggggggggggggggggggggggggggggggggg                                                  |
| ボック<br>ボック<br>ボック                                                                                                    | (1)         (1)         (1)         (1)           会场中有一个加         (1)         (1)         (1)           会议后有:         (1)         (1)         (1)           会议后有:         (1)         (1)         (1)         (1)           会议后, :         (1)         (1)         (1)         (1)         (1)           会议合议的复数         (1)         (1)         (1)         (1)         (1)         (1)           (1)         (1)         (1)         (1)         (1)         (1)         (1)         (1)         (1)         (1)         (1)         (1)         (1)         (1)         (1)         (1)         (1)         (1)         (1)         (1)         (1)         (1)         (1)         (1)         (1)         (1)         (1)         (1)         (1)         (1)         (1)         (1)         (1)         (1)         (1)         (1)         (1)         (1)         (1)         (1)         (1)         (1)         (1)         (1)         (1)         (1)         (1)         (1)         (1)         (1)         (1)         (1)         (1)         (1)         (1)         (1)         (1)         (1)         (1)         (1)         (1)                                                                                                    | PSTN终端,           PSTN终端,           入会议(第           援示: 欢迎           ;           编辑页中加           vitchManag           名称一致;           码拨入会议           号, 每次说           在会议属性           1000000000000000000000000000000000000                                                                                                    |                                                                                                    | (A) (2) (2) (2) (2) (2) (2) (2) (2) (2) (2                                                                                                    |                                                    | gat<br>Gat<br>5; 农发                                                                    |
|                                                                                                    | (1) (1) (1) (1) (1) (1) (1) (1) (1)                                                                                                    | PSTN终端,           A会议(第           提示:欢迎;           ;           编辑页中加           vitchManag           名称一致;           码拨入会议;           日,每次;           百次;           1000000;           大会议;           200000;           大会议;           20000;           大会议;           20000;           20000;           20000;           20000;           20000;           20000;           20000;           20000;           20000;           20000;           20000;           20000;           20000;           20000;           20000;           20000;           20000;           20000;           20000;           20000;           20000;           20000;           20000;           20000;           20000;           20000;           20000;           20000;           20000;           20000;           20000;           20000; |                                                                                                    | (2) (2010年4月11日)<br>(2) (2010年4月11日)<br>(2) (2010年4月11日)<br>(2) (2) (2) (2) (2) (2) (2) (2) (2)                                                                                                    |                                                    | Gat<br>5;<br>灭拨                                                                        |
| rgg<br>の<br>切<br>が<br>な<br>の<br>い<br>し<br>た<br>い<br>し<br>た<br>の<br>た<br>の<br>の<br>の<br>の<br>の<br>の<br>の<br>の<br>の<br>の<br>の<br>の<br>の                                                                                                    | (1) (1) (1) (1) (1) (1) (1) (1) (1)                                                                                                    | PSTN终端,           A会议(第           提示:欢迎;           ;           ;           ;           ;           ;           ;           ;           ;           ;           ;           ;           ;           ;           ;           ;           ;           ;           ;           ;           ;           ;           ;           ;           ;           ;           ;           ;           ;           ;           ;           ;           ;           ;           ;           ;           ;           ;           ;           ;           ;           ;           ;           ;           ;           ;           ;           ;           ;           ;           ;      ;                                                                                                    |                                                                                                    | (2) (2000 (2000)     (2) (2) (2) (2) (2) (2) (2) (2) (2)                                                                                                    |                                                    | ggat<br>Gat<br>5; 次发                                                                   |
| rgg<br>の<br>切<br>が<br>か<br>の<br>た<br>し<br>た<br>の<br>た<br>の<br>の<br>の<br>の<br>の<br>の<br>の<br>の<br>の<br>の<br>の<br>の<br>の                                                                                                    | 10/2010           10/2010           会场中有一个           会场中有一个           会谈后有:           13用带外传输           13用带外传输           13用带外传输           13用带外传输           13用带外传输           13用带外传输           13用带外传输           13日常年在会场           13日常年在会场           13日常年、 13日第二日           13日常年、 13日第二日           13日常年、 13日           13日常年、 13日           13日常年、 13日           13日常年、 13日           13日本、 13日           13日本、 13日           13日本、 13日           13日本、 13日           13日本、 13日           13日本、 13日           13日本、 13日           13日                                                                                                    | PSTN终端           A会议(第           法報页中加           vitchManag           名称一致;           路大会议(第           ····································                                                                                                    |                                                                                                    | (2) (2000 1)<br>(2) (2000 4)<br>(2) (2000 4)<br>(2) (2000 4)<br>(2) (2) (2) (2) (2) (2) (2) (2) (2)                                                                                                    |                                                    | Gat<br>5; 戏                                                                            |
| Source Action     Source Action     Sour | 1000000         1000000           会场中有一个            会场中有一个            会议后有:            当用带外传输            当用带外传输            法課点:            当用带外传输            公式の一次の目前            会议的接送            空会议的接送            金融客            金融客            金融客            金融客            金融客            金融客            金融客            金融客            金融客            金融客            金融客            金融客            金融客            金融客            金融客            金融客            金融客            金融客                                                                                                    | PSTN终端,         A会议(第         法会议(第         方会议(第         方编辑页中加         小itchManag         名称一致;         四時抜入会议(         各次(本会议)         人告天:         第         大会议(第         第         第         第         第         第         第         第         第         第         第         第         第         第         第         第         第         第         第         第         第         第         第         第         第         1         1         1         1         1         1         1         1         1         1         1         1         1         1         1         1         1         1         1 <td></td> <td>(2) (100 (100 (100 (100 (100 (100 (100 (10</td> <td>Manager中的<br/>goutband h24<br/>形的,要想每次<br/>接入号。</td> <td>gyyyyy Gat 5; 天文</td>                                                       |                                                                                                    | (2) (100 (100 (100 (100 (100 (100 (100 (10                                                                                                    | Manager中的<br>goutband h24<br>形的,要想每次<br>接入号。       | gyyyyy Gat 5; 天文                                                                       |
| の                                                                                                    | 1000000         10000000           会场中有一个            会场中有一个            会谈中有一个            会议后有三个            会议后有三个            会议后有三个            会议后有三个            会议后有三个            会议后, :            日用帯要在会场            市会会域            市会会域            市会支援            市会域            市会域            市会域            市会域            市会域            市会域            市会域            市会域            市会域            市会域            市会域            市会域                                                                                                    | PSTN终端,       PSTN终端,       入会议(第       ,       ,       ,       ,       ,       ,       ,       ,       ,       ,       ,       ,       ,       ,       ,       ,       ,       ,       ,       ,       ,       ,       ,       ,       ,       ,       ,       ,       ,       ,       ,       ,       ,       ,       ,       ,       ,       ,       ,       ,       ,       ,       ,       ,       ,       ,       ,       ,       ,       ,       ,       ,       ,       ,       ,       ,       ,       ,       ,       ,       ,       ,       ,       ,       ,<                                                                                                    |                                                                                                    | (2) (100 (100 (100 (100 (100 (100 (100 (10                                                                                                    |                                                    | Gat<br>5; 双发                                                                           |
| 物価<br>の<br>した<br>した<br>の<br>した<br>の<br>した<br>の<br>した<br>の<br>した<br>の<br>した<br>の<br>した<br>の<br>した<br>の<br>した<br>の<br>した<br>の<br>した<br>した<br>の<br>に<br>こ<br>、<br>の<br>に<br>、<br>の<br>、<br>の<br>、<br>の<br>、<br>の<br>、<br>の<br>い<br>の<br>い<br>の<br>い<br>の<br>い<br>の<br>い<br>の<br>い<br>の<br>い<br>の<br>い<br>の<br>い<br>の<br>い<br>の<br>い<br>の<br>い<br>の<br>い<br>の<br>い<br>の<br>い<br>の<br>い<br>の<br>い<br>の<br>い<br>の<br>い<br>の<br>い<br>の<br>い<br>の<br>い<br>の<br>い<br>の<br>い<br>の<br>い<br>の<br>い<br>の<br>い<br>の<br>い<br>の<br>い<br>の<br>の<br>の<br>の<br>の<br>の<br>の<br>の<br>の<br>の<br>の<br>の<br>の                                                                                                    | (1)(1)(1)(1)(1)(1)(1)(1)(1)(1)(1)(1)(1)(                                                                                                    | PSTN终端,         A会议(第         法,         访编辑页中加         vitchManag         3称一致;         四方人会议(4)         日本主任。         (1)         23本年二、次近         (2)         (2)         (2)         (2)         (2)         (2)         (2)         (2)         (2)         (2)         (2)         (2)         (2)         (2)         (2)         (2)         (2)         (2)         (2)         (2)         (2)         (2)         (2)         (2)         (2)         (2)         (2)         (2)         (2)         (2)         (2)         (2)         (2)         (2)         (2)         (2)         (2)         (2)         (2)         (2)         (2)         (2)         (2)                                                                                                    |                                                                                                    | (R) (R) (R) (R) (R) (R) (R) (R) (R)                                                                                                    |                                                    | Gat<br>Gat                                                                             |
| 一<br>の<br>が<br>の<br>が<br>な<br>の<br>、<br>の<br>か<br>の<br>、<br>、<br>、<br>、<br>、<br>、<br>、<br>、<br>、<br>、<br>、<br>、<br>、                                                                                                    | 如         通知           会场中有一个            会谈师有一个            会谈师有一个            会谈师有一个            会谈师有一个            会谈后:            日用帶要在会场            夏び日のでの            夏び日のでの            夏び日の            夏び日の            夏び日の            夏び日の            夏び日の            夏び日の            夏び日の <td>PSTN终端,       入会议(第       振編項页中加       vitchManag       宮称一致;       四波入会议(       中加       vitchManag       日本       四波次(       日本       東京       東京</td> <td></td> <td>(2) (2000 (2000) 1)     (2) (2) (2) (2) (2) (2) (2) (2) (2)</td> <td></td> <td>Gat<br/>Gat</td>                                                                                                    | PSTN终端,       入会议(第       振編項页中加       vitchManag       宮称一致;       四波入会议(       中加       vitchManag       日本       四波次(       日本       東京       東京                                                                                                    |                                                                                                    | (2) (2000 (2000) 1)     (2) (2) (2) (2) (2) (2) (2) (2) (2)                                                                                                    |                                                    | Gat<br>Gat                                                                             |
| rgg<br>の<br>切<br>が<br>か<br>い<br>な<br>の<br>な<br>く<br>く<br>く<br>く<br>く<br>く<br>く<br>く<br>く<br>く<br>く<br>く<br>く                                                                                                    | 10     10     5.50       会场中有一个         会谈的有一个        会议后有:        日間帶外传輸       台間帶中在会场       日間帶中在会切       日間帶中在会切       夏日       日間帶水       ●       ●       ●       ●       ●       ●       ●       ●       ●       ●       ●       ●       ●       ●       ●       ●       ●       ●       ●       ●       ●       ●       ●       ●       ●       ●       ●       ●       ●       ●       ●       ●       ●       ●       ●       ●       ●       ●       ●       ●       ●       ●       ●       ●       ●       ●       ●       ●       ●       ●       ●       ●       ●       ●                                                                                                    | PSTN终端,         入会议(第         读编辑页中加         vitchManag         名称一致;         防備         内大会议(第         使用         大会议(第         使用         大会议(第         大会议(第         (第         (第         (第         (第         (第         (第         (第         (1)         (1)         (1)         (1)         (1)         (1)         (1)         (1)         (1)         (1)         (1)         (1)         (1)         (1)         (1)         (1)         (2)         (2)         (2)         (2)         (2)         (2)         (2)         (2)         (2)         (2)         (2)         (2)         (2)         (2)         (2)         (2)         (3)         (4)                                                                                                    |                                                                                                    | (2) (2000 (2000) 1)     (2) (2) (2) (2) (2) (2) (2) (2) (2)                                                                                                    | Manager中的<br>goutband h24:<br>几的,要想每次<br>接入号。      | Gat<br>5; 灾龙                                                                           |